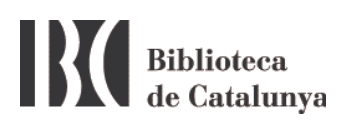

## WIFI a la BC : configuració per a Windows 7 i XP

La Biblioteca de Catalunya disposa de xarxa sense fils (WiFi) amb l'objectiu de facilitar el treball als seus investigadors i usuaris.

Per connectar-vos cliqueu la icona de connexió sense fils de la barra de tasques:

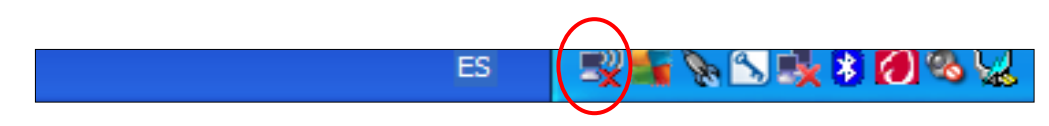

S' obrirà una finestra amb totes les xarxes sense fils que el vostre ordinador hagi detectat. Si no en detecta cap, cliqueu a *Actualizar lista de redes*.

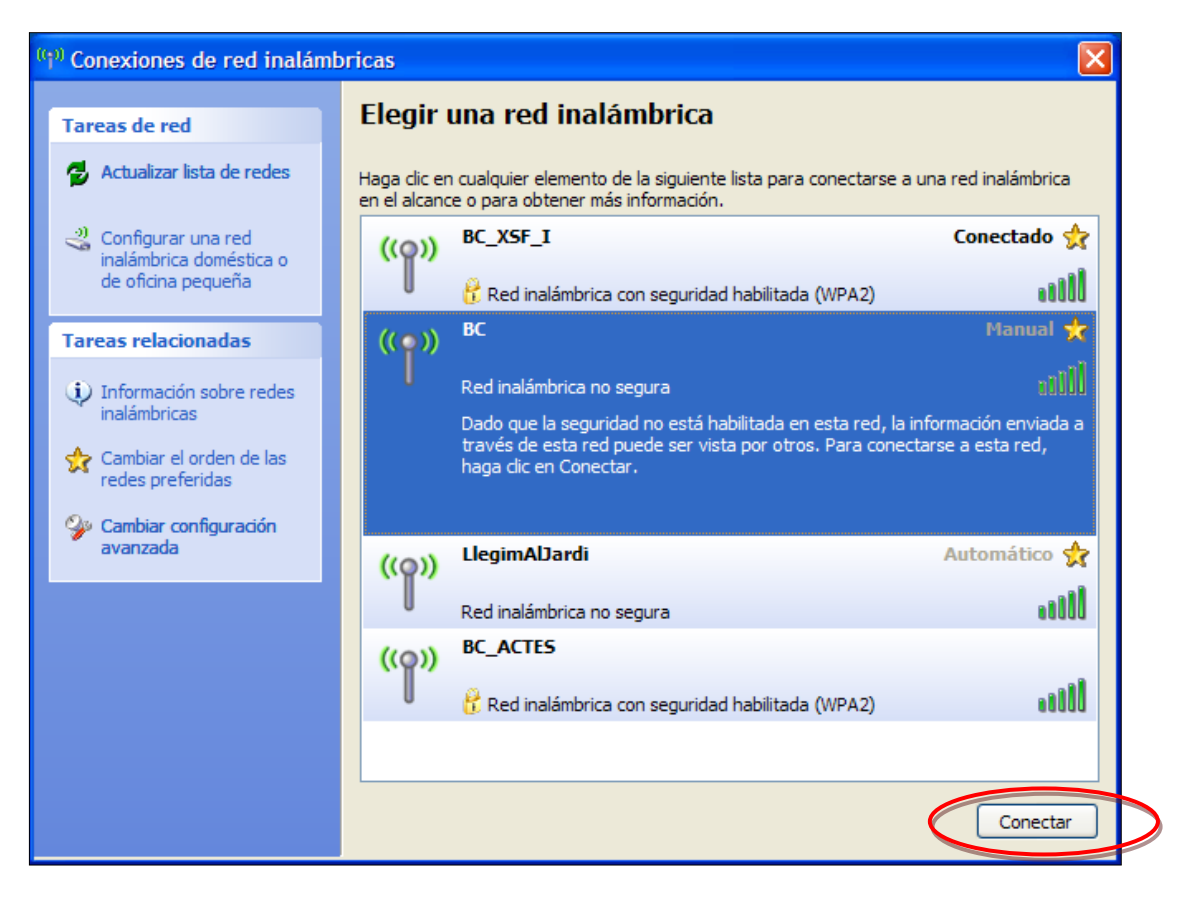

Exemple en Windows 7

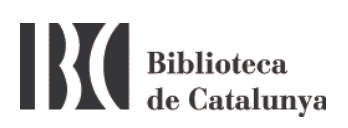

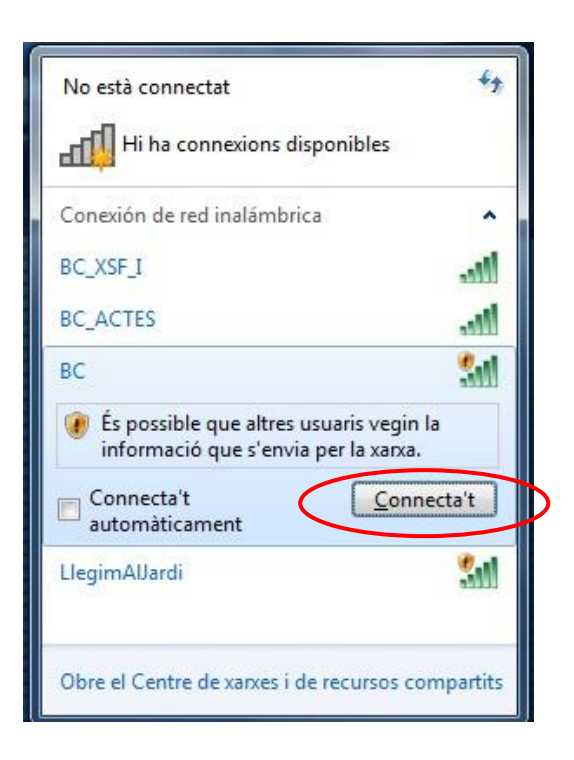

Exemple en Windows XP

La xarxa sense fils de la Biblioteca de Catalunya és la xarxa **BC**. Connecteu-vos i després obriu el navegador d'internet. Si s'obre una pàgina amb aquest avís:

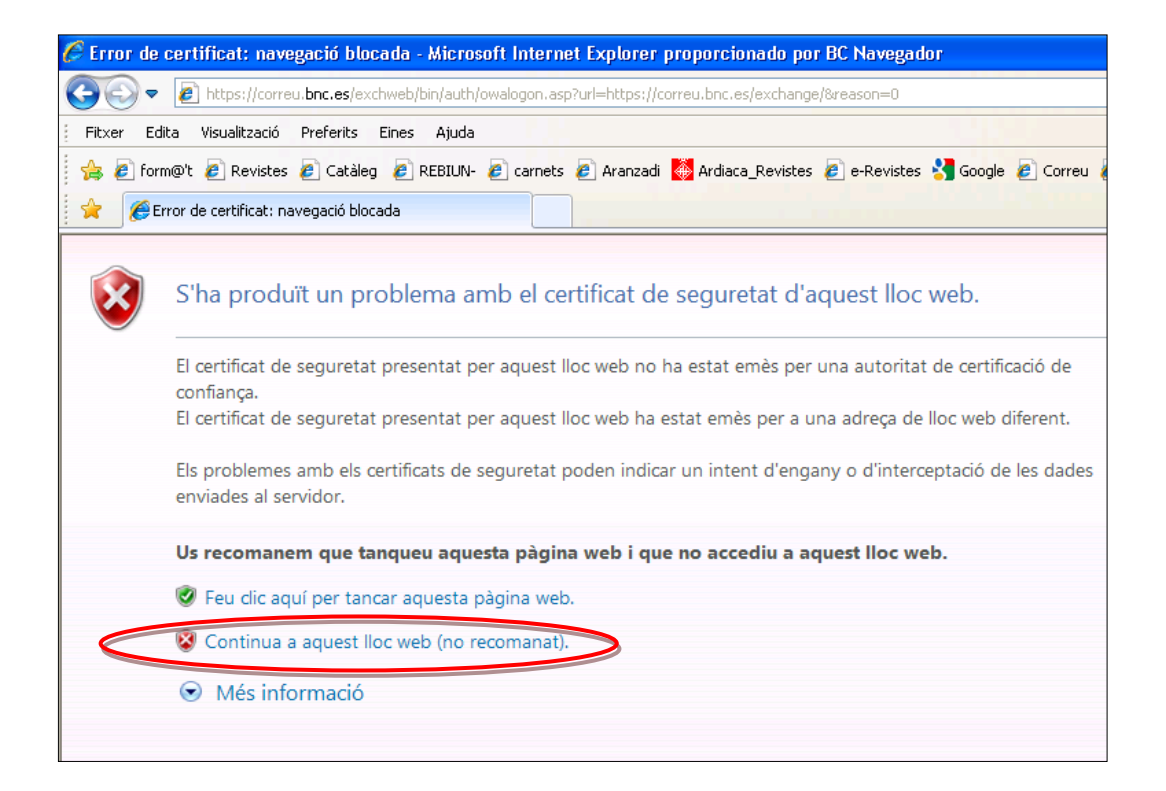

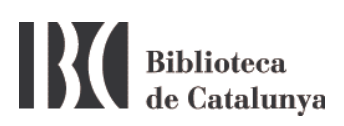

Cliqueu la segona opció *Continua a aquest lloc web (no recomanat)*. Per a determinats navegadors l'equivalent seria: *Añadir una excepción*.

Un cop connectats a la xarxa BC s'obrirà la pàgina següent:

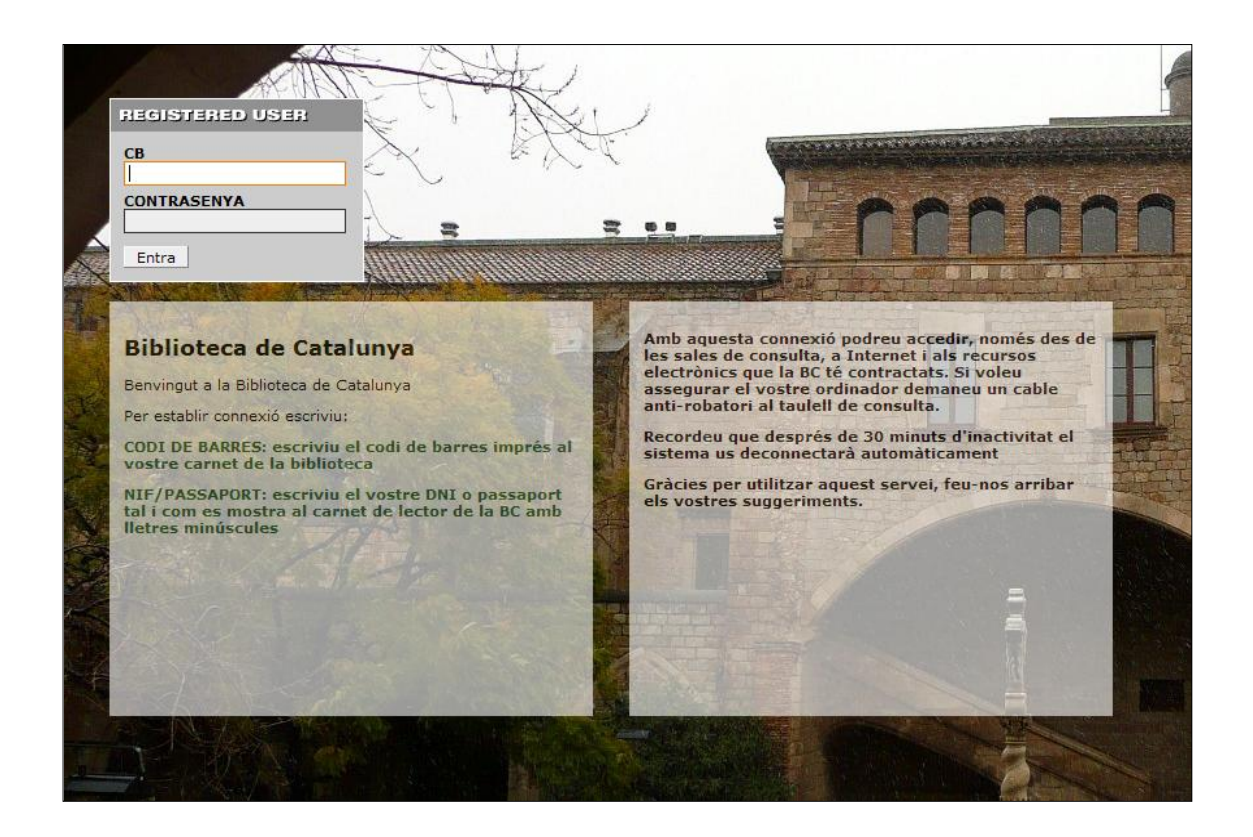

Introduïu el número de codi de barres del vostre carnet de la BC i com a contrasenya el DNI, tal com apareix imprès al carnet, però amb la lletra final en minúscula i sense espais ni guionet.

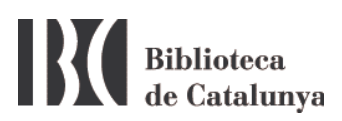

## Possibles problemes per connectar-se a la xarxa WiFi

1. Assegureu-vos que teniu la connexió sense fils connectada.

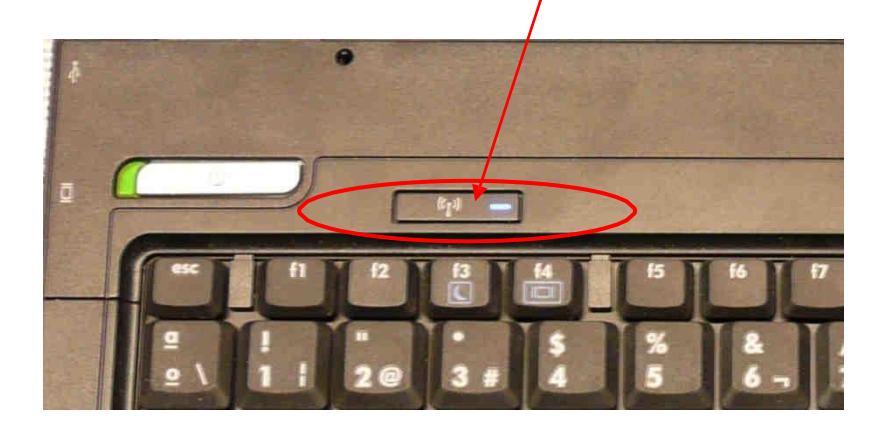

 Assegureu-vos que no teniu altres connexions de xarxa connectades que puguin interferir amb la connexió sense fils. Si les teniu, desactiveu-les i intenteu connectar-vos de nou. També és recomanable deshabilitar la xarxa sense fils i tot seguit tornar-la a habilitar.

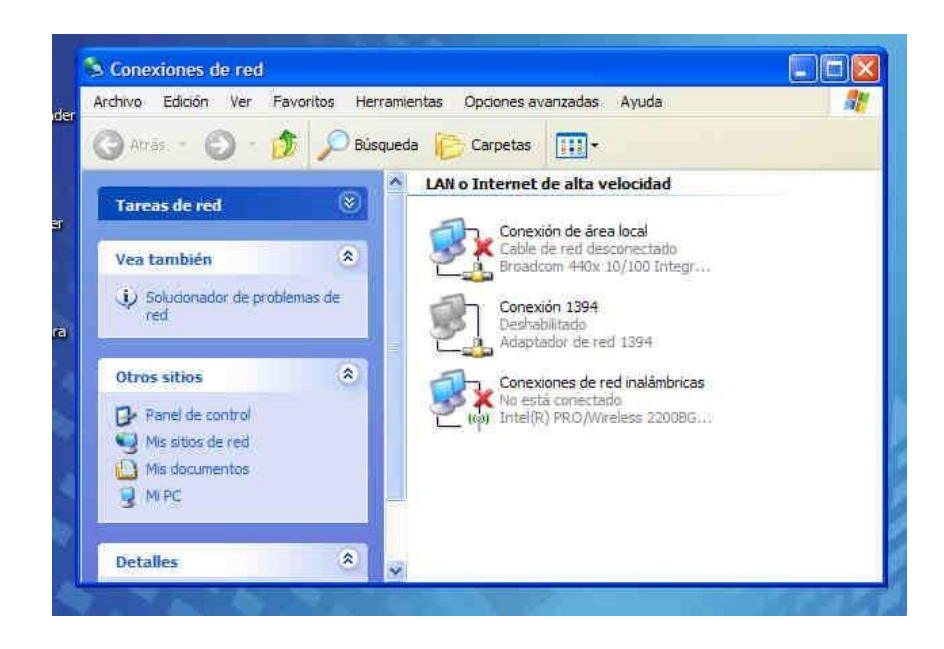

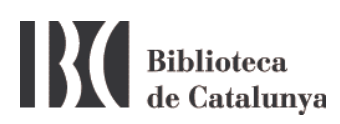

Si usualment us connecteu a internet des de casa o en altres llocs amb connexió sense fils i en canvi a la BC no aconseguiu connectar-vos, comproveu que no teniu una adreça IP predeterminada. A la pantalla anterior, cliqueu amb el botó dret del ratolí a *Conexiones de red inalámbricas* i seleccioneu *Propiedades*.

S'obrirà la pantalla següent:

| General Red                           | es inalámbrica                                   | is Opciones a                              | avanzadas                             |          |
|---------------------------------------|--------------------------------------------------|--------------------------------------------|---------------------------------------|----------|
| Conectar usa                          | ndo:                                             |                                            |                                       |          |
| 👼 Intel(R                             | PR0/Wirele:                                      | ss LAN 2100 31                             | B Configu                             | rar      |
| Esta conexiói                         | n utiliza los sig                                | uientes ele <u>m</u> er                    | itos:                                 |          |
| 🗹 🛃 Com                               | partir impresor                                  | ras y archivos p                           | oara redes Microso                    | sti 🔺    |
| Prog                                  | ramador de p<br>ocolo listemet                   | aquetes QoS                                |                                       | -        |
|                                       |                                                  | (i ci vii )                                |                                       | ~        |
| ٤                                     |                                                  |                                            |                                       | >        |
| [ Inst <u>a</u> lar                   | ш                                                | Desinstalar                                | <u>P</u> ropieda                      | ides     |
| Descripción                           | 22.<br>N                                         |                                            |                                       |          |
| Protocolo<br>predetermi<br>redes cone | TCP/IP. El pro<br>nado que perr<br>ectadas entre | otocolo de red o<br>nite la comunic<br>sí. | de área extensa<br>ación entre varias | ŧ(       |
| Mostrar in                            | ono en el área                                   | a de notificació                           | n al conectarse                       |          |
| Notificarm<br>nula                    | e cuando esta                                    | a conexión leng                            | ga conectividad lir                   | nitada o |
|                                       |                                                  |                                            |                                       |          |

Seleccioneu Protocolo Internet (TCP/IP) i cliqueu el botó Propiedades.

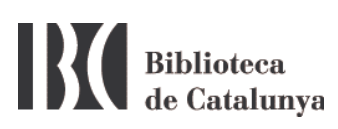

| eneral                        | Configuración alternativ                                                             | a                                                                                                    |
|-------------------------------|--------------------------------------------------------------------------------------|----------------------------------------------------------------------------------------------------|
| Puede<br>red es o<br>con el a | hacer que la configuració<br>compatible con este recur<br>administrador de la red cu | n IP se asigne automáticamente si su<br>so. De lo contrario, necesita consultar<br>ál es la configuración IP apropiada. |
| <u>) (</u>                    | otener una dirección IP a                                                            | utomáticamente                                                                                                    |
| OU                            | sar la siguiente dirección l                                                         | P                                                                                                    |
| 初時                            | ición (P)                                                                            |                                                                                                    |
| Mán                           | sara de nubred                                                                       |                                                                                                    |
| (Elas)                        | la de enlace predetermina                                                            | sda:                                                                                                    |
| <u>ا</u> ن ک                  | otener la dirección del ser                                                          | vidor DNS automáticamente                                                                                               |
| OU                            | sar las siguientes direccio                                                          | nes de servidor DNS:                                                                                                    |
| Serv                          | idor DNS preferida:                                                                  | · · · · ·                                                                                                    |
| Selv                          | idor DNS alternatigo                                                                 |                                                                                                    |
|                               |                                                                                      | Opciones <u>a</u> vanzadas .                                                                                            |
|                               |                                                                                      | Aceptar Cancel                                                                                                    |

En aquesta nova pantalla cal que estigui seleccionada l'opció Obtener una dirección IP automáticamente i Obtener la dirección del servidor DNS automáticamente.

**Molt important**: Si teniu una IP i una adreça DNS, anoteu-vos-les abans de seleccionar *Obtener una dirección IP automáticamente*, perque no us les conservarà.

- 3. Per a un millor funcionament de la WIFI caldria fer:
  - Dins les propietats de les connexions de xarxa sense fils del punt 2, seleccioneu la pestanya de **Redes inalámbricas**

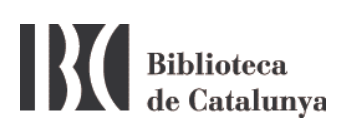

| 🗕 Propiedades de Conexiones de red inalámbricas 💦 🛛 🔀                                                                                    |                        |  |  |  |  |  |
|----------------------------------------------------------------------------------------------------|------------------------|--|--|--|--|--|
| General Redes inalámbricas Opciones avanzadas                                                                                            |                        |  |  |  |  |  |
| Usar Windows para establecer mi configuración de red inalámbrica                                                                         |                        |  |  |  |  |  |
| ⊂ Redes disponibles:                                                                                                    |                        |  |  |  |  |  |
| Haga clic en el siguiente botón para conectarse o desconectarse de<br>redes inalámbricas o para obtener más información acerca de ellas. |                        |  |  |  |  |  |
|                                                                                                    | Ver redes inalámbricas |  |  |  |  |  |
| Redes preferidas:                                                                                                    |                        |  |  |  |  |  |
| BCMobileWiFi (Automático)                                                                                                    | Subir                  |  |  |  |  |  |
| P BC (Automático)                                                                                                    | Bajar                  |  |  |  |  |  |
| <ul> <li>BC_XSF_I (Manual)</li> <li>LlegimAlJardi (Manual)</li> </ul>                                                                    |                        |  |  |  |  |  |
| Agregar Quitar Propiedades                                                                                                    |                        |  |  |  |  |  |
| Obtener más información acerca de cómo<br>establecer una configuración de red inalámbrica. Opciones avanzadas                            |                        |  |  |  |  |  |
| [                                                                                                    | Aceptar Cancelar       |  |  |  |  |  |

• Mitjançant la fletxa de pujar (Subir), poseu la WiFi de la BC (**BC**) al principi de la llista.